### RICOH Reissued: 22-OCT-08

# Technical Bulletin

Model: Model PL-P1

Date: 25-Jun-04

No.: RG108001d

### **RTB** Correction

| The items in bol | ld italics have been correc    | cted or added. |          |                         |
|------------------|--------------------------------|----------------|----------|-------------------------|
| Subject: Firmwa  | re Release History (printer)   |                | Prepared | ј by: н.к.              |
| From: 1st Tech.  | Support Sec. Service Support [ | Dept.          |          |                         |
| Classification:  | Troubleshooting                | Part informa   | tion     | Action required         |
|                  | Mechanical                     | Electrical     |          | Service manual revision |
|                  | Paper path                     | Transmit/rec   | eive     | Retrofit information    |
|                  | Product Safety                 | 🛛 Other (Firmv | vare     | Tier 2                  |

This RTB has been issued to announce the firmware release information for the printer.

History)

| Version | Program No. | C. SUM | Effective Date           |
|---------|-------------|--------|--------------------------|
| 1.08    | G1085424J   | -      | Field Update Only        |
| 1.07    | G1085424H   | C7CD   | May 2005 production      |
| 1.06    | G1085424G   | -      | -                        |
| 1.05    | G1085424F   | 757C   | December 2004 production |
| 1.04    | G1085424E   | FD12   | October 2004 Production  |
| 1.03    | G1085424D   | C68F   | July 2004 production     |
| 1.02    | G1085424C   | 51BF   | 1st Mass Production      |

| Version | Symptom Corrected / Other Changes                                                                                                    |
|---------|----------------------------------------------------------------------------------------------------|
| 1.08    | Other changes:                                                                                                    |
|         | The firmware was modified to support the new Fujitsu hard disk drive.<br>Note: In addition to this printer version, be sure to update the system<br>firmware to V1.08 or later.                                                                                                    |
| 1.07    | (Version change only)                                                                                                    |
| 1.06    | (Version change only)                                                                                                    |
| 1.05    | The Ricoh logo and Website URL appear on the color sample sheet.                                                                                                    |
| 1.04    | (Version change only)                                                                                                    |
| 1.03    | <ol> <li>Symptom Corrected:</li> <li>The machine lets the operator print label sheets in duplex mode.</li> <li>The operator's User Code is set for B/W prints only (color prohibited), but the machine does not let them make B/W prints stored using Sample print or Locked print.</li> </ol> |
| 1.02    | 1st Mass Production                                                                                                    |

# Technical Bulletin

| Model: Model PL-P1                         |                              | Date: 25-Jun-04 |                         | No.: RG108002 |                      |
|--------------------------------------------|------------------------------|-----------------|-------------------------|---------------|----------------------|
| Subject: Firmware Release History (websys) |                              |                 | Prepared by: H. Taguchi |               |                      |
| From: 1st Tech. §                          | Support Sec. Service Support | Dept.           |                         |               |                      |
| Classification:                            | Troubleshooting              | Part inf        | ormat                   | tion 🗌 Acti   | on required          |
|                                            | Mechanical                   | Electric        | al                      | Ser Ser       | vice manual revision |
| 1                                          | Paper path                   | 🗌 Transm        | iit/rec                 | eive 🗌 Reti   | rofit information    |
|                                            | Other ( )                    |                 |                         |               |                      |

This RTB has been issued to announce the firmware release information for websys.

| Version | Program No. | C. SUM | Effective Date      |
|---------|-------------|--------|---------------------|
| 1.00    | G1085403A   | E75A   | 1st Mass Production |

| Version | Symptom Corrected   |  |
|---------|---------------------|--|
| 1.00    | 1st Mass Production |  |

# Technical Bulletin

| Model: Model PL-P1                                 |                 | Date: 25-Jun-04 |       | No.: RG108003           |                     |
|----------------------------------------------------|-----------------|-----------------|-------|-------------------------|---------------------|
| Subject: Firmware Release History (network)        |                 |                 |       | Prepared by: H. Taguchi |                     |
| From: 1st Tech. Support Sec. Service Support Dept. |                 |                 |       |                         |                     |
| Classification:                                    | Troubleshooting | Part info       | ormat | tion 🗌 Actio            | n required          |
|                                                    | Mechanical      | Electric        | al    | Serv                    | ice manual revision |
|                                                    | Paper path      | Transmit/rece   |       | eive 🗌 Retro            | ofit information    |
|                                                    | Other ( )       |                 |       |                         |                     |

This RTB has been issued to announce the firmware release information for the network.

| Version | Program No. | C. SUM | Effective Date      |
|---------|-------------|--------|---------------------|
| 1.02    | G1085405B   | 611D   | 1st Mass Production |

| Version | Symptom Corrected   | Symptom Cor |
|---------|---------------------|-------------|
| 1.02    | 1st Mass Production | duction     |

# Rigoh

# Technical Bulletin

| Model: Model PL-P1                         |                              | Date: 25-Jun-04 |                         | No.: RG108004 |                    |
|--------------------------------------------|------------------------------|-----------------|-------------------------|---------------|--------------------|
| Subject: Firmware Release History (system) |                              |                 | Prepared by: H. Taguchi |               |                    |
| From: 1st Tech. §                          | Support Sec. Service Support | Dept.           |                         |               |                    |
| Classification:                            | Troubleshooting              | Part inf        | ormat                   | tion 🗌 Actio  | n required         |
| 1                                          | Mechanical                   | Electric        | al                      | 🗌 Servi       | ce manual revision |
| 1                                          | Paper path                   | 🗌 Transm        | it/rec                  | eive 🗌 Retro  | ofit information   |
|                                            | Other ( )                    |                 |                         |               |                    |

This RTB has been issued to announce the firmware release information for the system.

| Version | Program No. | C. SUM | Effective Date       |
|---------|-------------|--------|----------------------|
| 1.02    | G1085402C   | 975B   | June 2004 production |
| 1.01    | G1085402B   | EFB4   | 1st Mass Production  |

| Version | Symptom Corrected                                                                                                    |
|---------|----------------------------------------------------------------------------------------------------|
| 1.02    | <ol> <li>The machine sometimes does not recover from an error condition<br/>induced by a paper jam that occurs at paper end, even when the jam<br/>itself is cleared.</li> <li>Print jobs set with Letterhead ON sometimes do not start if the machine<br/>is in the toner near end condition.</li> <li>A single-page image is sometimes separated and printed onto two<br/>pages (For example with the first printed in CM and second printed in<br/>YK) when the job is performed with Slip sheet mode ON just following<br/>the paper end condition if the machine is in the toner near end<br/>condition.</li> </ol> |
| 1.01    | 1st Mass Production                                                                                                    |

# Technical Bulletin

Reissued: 27-Jul-04 Model: Model PL-P1

Date: 25-Jun-04

### **RTB** Correction

| The items in bold italics have been corrected or added. |  |
|---------------------------------------------------------|--|
|                                                         |  |
|                                                         |  |

| Subject: Firmware Release History (system)         |                                                                                               |                                               | Prepared by: H. Taguchi |                                                                                                    |
|----------------------------------------------------|-----------------------------------------------------------------------------------------------|-----------------------------------------------|-------------------------|----------------------------------------------------------------------------------------------------|
| From: 1st Tech. Support Sec. Service Support Dept. |                                                                                               |                                               |                         |                                                                                                    |
| Classification:                                    | <ul> <li>Troubleshooting</li> <li>Mechanical</li> <li>Paper path</li> <li>Other ()</li> </ul> | Part informat     Electrical     Transmit/rec | ion<br>eive             | <ul> <li>Action required</li> <li>Service manual revision</li> <li>Retrofit information</li> </ul> |

This RTB has been issued to announce the firmware release information for the system.

| Version | Program No. | C. SUM | Effective Date       |
|---------|-------------|--------|----------------------|
| 1.03    | G1085402D   | 97BC   | July 2004 production |
| 1.02    | G1085402C   | 975B   | June 2004 production |
| 1.01    | G1085402B   | EFB4   | 1st Mass Production  |

| Version | Symptom Corrected / Other Changes:                                                                                                    |
|---------|----------------------------------------------------------------------------------------------------|
| 1.03    | <ul> <li>Symptom Corrected:         <ol> <li>Character display error (Finnish, Portuguese).</li> <li>Translation error (Spanish): "[Imprimir resumen → Reanudar impr]".</li> <li>When a network error occurs and Email alert is ON, the Menu key cannot be used (max. 20 minutes).</li> <li>The machine lets the operator print label sheets in duplex mode.</li> </ol> </li> <li>Other Changes:         <ol> <li>The following SP mode has been added to reduce banding: SP5-995-001: Fine_Mode [0 or 1/0/-]</li> <li>OFF</li> <li>ON</li> </ol> </li> <li>Note: When this SP is ON, the machine feeds a sheet into the development</li> </ul> |
|         | unit only <u>after</u> the previous sheet leaves the fusing unit. The print time for one sheet is 3.75sec longer than normal mode.                                                                                                    |
| 1.02    | <ol> <li>Machine sometimes does not recover from an error condition induced by a paper jam that occurs at paper end, even when the jam itself is cleared.</li> <li>Print jobs set with Letterhead ON sometimes do not start if the machine is in the toner near end condition.</li> </ol>                                                                                                    |
|         | 3. A single-page image is sometimes separated and printed onto two pages<br>(For example with the first printed in CM and second printed in YK) when the<br>job is performed with Slip sheet mode ON just following the paper end<br>condition if the machine is in the toner near end condition.                                                                                                    |
| 1.01    | 1st Mass Production                                                                                                    |

| RIGOH |
|-------|
|-------|

### Technical Bulletin

| Model: Model PL                    | P1                           |           | Dat              | e: 6-Jul-04  | No.: RG108005      |
|------------------------------------|------------------------------|-----------|------------------|--------------|--------------------|
| Subject: Service manual correction |                              |           | Prepared by: H.T | Fagucghi     |                    |
| From: 1st Tech.                    | Support Sec. Service Support | Dept.     |                  |              |                    |
| Classification:                    | Troubleshooting              | Part info | ormat            | tion 🗌 Actio | n required         |
|                                    | Mechanical                   | Electric  | al               | 🖂 Servi      | ce manual revision |
|                                    | Paper path                   | 🗌 Transm  | it/rec           | eive 🗌 Retro | fit information    |
|                                    | Other ()                     |           |                  |              |                    |

Please apply the following revisions to your Service Manuals.

# 1.2.1 INSTALLATION PROCEDURE, 1.2.1 INSTALLING THE PRINTER, 1.2.2 NECESSARY SETTING, P1-4

**Delete** the description "Meter Charge > Maintenance Style (SP5-930-001)" from the following list.

| Service Program                                                   | Function                                                                                                    |
|-------------------------------------------------------------------|----------------------------------------------------------------------------------------------------|
| Meter Charge > On/Off<br>(SP5-930-001)                            | Enables or disables the Meter Charge. (Default: Off [Disabled])<br>When enabled:                                                                                                    |
|                                                                   | <ul> <li>The Counter menu appears immediately after you push<br/>the Menu key. The Counter Method (SP5-045) sets the<br/>type of the counter.</li> </ul>                                                              |
|                                                                   | <ul> <li>You can print the counter from the Counter menu.</li> </ul>                                                                                                    |
|                                                                   | When disabled:                                                                                                    |
|                                                                   | <ul> <li>The Counter menu is not displayed.</li> </ul>                                                                                                    |
|                                                                   | <ul> <li>The total counter starts from 0 (zero).</li> </ul>                                                                                                    |
| Motor Chargo > Maintonanco                                        | Specifies the type of maintenance contract.                                                                                                    |
| <del>Style (SP5 930 001)</del>                                    |                                                                                                    |
| Counter Method (SP5-045)                                          | Specifies the count timing (developments/prints). (Default: 0 [Developments])                                                                                                    |
| Telephone Number Setting ><br>Service (SP5-812-001)               | Displays the telephone number of the service station. To type the telephone number, see 5.1.5.                                                                                                    |
| Telephone Number Setting ><br>Fax Telephone Number<br>SP5-812-002 | Displays the fax number of the service station. The number is printed on the counter list when the Meter Charge is enabled. The user can send a fax message with the counter list. To type the fax number, see 5.1.5. |

#### 5.1 SERVICE PROGRAM MODE, 5.1.3 ENGINE, SP5: Mode, P5-20

Add "DFU" to the description for SP5930-002.

Note: As this is DFU, please do not change the setting.

| 5930       | Meter Charge                                                       |                                       |  |
|------------|--------------------------------------------------------------------|---------------------------------------|--|
| 5930 001*# | On/Off                                                             | [Off, On]                             |  |
|            | Enables or disables the Meter Charge mode. When enabling the Meter |                                       |  |
|            | Charge mode, the "Counter" menu is added to the user menu.         |                                       |  |
| 5930 002*# | Maintenance Style [Year Contract, M-PaC, Click Charge]             |                                       |  |
|            | Specifies the type of maintena                                     | ance contract. DFU (Japan model only) |  |

| RIGOH                                              | IGOINTechnical BulletinPAGE: |           |        |                  |                    |
|----------------------------------------------------|------------------------------|-----------|--------|------------------|--------------------|
| Model: Model Pl                                    | P1                           |           | Dat    | te: 6-Jul-04     | No.: RG108006      |
| Subject: SD card firmware update not possible      |                              |           |        | Prepared by: H.T | aguchi             |
| From: 1st Tech. Support Sec. Service Support Dept. |                              |           |        |                  |                    |
| Classification:                                    | Troubleshooting              | Part info | orma   | tion Action      | n required         |
|                                                    | Mechanical                   | Electric  | al     | 🗌 Servi          | ce manual revision |
|                                                    | Paper path                   | 🗌 Transm  | it/rec | eive 🗌 Retro     | fit information    |
|                                                    | Other ()                     |           |        |                  |                    |

### SYMPTOM

Firmware update cannot be performed when using an SD card that contains firmware for more than one model.

### CAUSE

The controller board only has enough memory to download the firmware for this model. **Note:** The machine is designed to download all firmware into temporary memory before performing the installation.

### SOLUTION

When installing firmware on this model, please use SD cards that contain <u>PL-P1 firmware</u> <u>only</u>.

rigoh

# Technical Bulletin

Reissued: 15-Sep-04 Model: Model PL-P1

Date: 6-Jul-04

#### **RTB Correction**

| Subject: Service manual correction |                                                |               | Prepared by: H.Tagucghi                                                              |  |
|------------------------------------|------------------------------------------------|---------------|--------------------------------------------------------------------------------------|--|
| From: 1st Tech. S                  | Support Sec. Service Support I                 | Dept.         |                                                                                      |  |
| Classification:                    | Troubleshooting Hechanical Paper path Other () | Part informat | ation<br>Action required<br>Service manual revision<br>ceive<br>Retrofit information |  |

Please apply the following revisions to your Service Manuals.

#### Revise the default setting "1" for SP5045.

1.2.1 INSTALLATION PROCEDURE, 1.2.1 INSTALLING THE PRINTER, 1.2.2 NECESSARY SETTING, P1- 4

Delete the description "Meter Charge > Maintenance Style (SP5-930-001)" from the following list.

| Service Program                                                   | Function                                                                                                    |
|-------------------------------------------------------------------|----------------------------------------------------------------------------------------------------|
| Meter Charge > On/Off<br>(SP5-930-001)                            | <ul> <li>Enables or disables the Meter Charge. (Default: Off [Disabled])</li> <li>When enabled:</li> <li>The Counter menu appears immediately after you push the Menu key. The Counter Method (SP5, 045) acts the</li> </ul>   |
|                                                                   | type of the counter.                                                                                                    |
|                                                                   | <ul> <li>You can print the counter from the Counter menu.</li> </ul>                                                                                                    |
|                                                                   | When disabled:                                                                                                    |
|                                                                   | <ul> <li>The Counter menu is not displayed.</li> </ul>                                                                                                    |
|                                                                   | <ul> <li>The total counter starts from 0 (zero).</li> </ul>                                                                                                    |
| Meter Charge > Maintenance<br>Style (SP5 939 001)                 | Specifies the type of maintenance contract.                                                                                                    |
| Counter Method (SP5-045)                                          | Specifies the count timing (developments/prints). (Default: <b>1</b> [prints])                                                                                                    |
| Telephone Number Setting > Service (SP5-812-001)                  | Displays the telephone number of the service station. To type the telephone number, see 5.1.5.                                                                                                    |
| Telephone Number Setting ><br>Fax Telephone Number<br>SP5-812-002 | Displays the fax number of the service station. The number is<br>printed on the counter list when the Meter Charge is enabled.<br>The user can send a fax message with the counter list. To type<br>the fax number, see 5.1.5. |

RICOH Beissued: 15-Sen

# Technical Bulletin

Date: 6-Jul-04

Reissued: 15-Sep-04 Model: Model PL-P1

No.: RG108005a

5.1 SERVICE PROGRAM MODE, 5.1.3 ENGINE, SP5: Mode, P5-12 P5-20

Add "DFU" to the description for SP5930-002.

Note: As this is DFU, please <u>do not change the setting</u> for this mode.

| 5930       | Meter Charge                                                       |           |  |  |  |
|------------|--------------------------------------------------------------------|-----------|--|--|--|
| 5930 001*# | On/Off                                                             | [Off, On] |  |  |  |
|            | Enables or disables the Meter Charge mode. When enabling the Meter |           |  |  |  |
|            | Charge mode, the "Counter" menu is added to the user menu.         |           |  |  |  |
| 5930 002*# | Maintenance Style [Year Contract, M-PaC, Click Charge]             |           |  |  |  |
|            | Specifies the type of maintenance contract. DFU (Japan model only) |           |  |  |  |

#### Revised the default setting for Sp5-045 to "1".

| 5045* | Counter Method                                                               | [0 ~ 1 / 1 / 1/step] 0: Developments, 1: Prints                                             |
|-------|------------------------------------------------------------------------------|---------------------------------------------------------------------------------------------|
|       | Specifies the development<br>charge (Engine SP5-930-00<br>045 only one time. | counter or the print counter for the meter<br>1). You can change the setting of Engine SP5- |

| RIGOH                                              | Tech                                                                                          | ull                   | etin                 | PAGE: 1/2                           |                                                     |
|----------------------------------------------------|-----------------------------------------------------------------------------------------------|-----------------------|----------------------|-------------------------------------|-----------------------------------------------------|
| Model: Model PL-P1 Date                            |                                                                                               |                       |                      | t <b>e:</b> 15-Sep-04               | No.: RG108007                                       |
| Subject: Dust cover                                |                                                                                               |                       |                      | Prepared by: H.Taguchi              |                                                     |
| From: 1st Tech. Support Sec. Service Support Dept. |                                                                                               |                       |                      |                                     |                                                     |
| Classification:                                    | <ul> <li>Troubleshooting</li> <li>Mechanical</li> <li>Paper path</li> <li>Other ()</li> </ul> | Part info<br>Electric | orma<br>al<br>it/rec | tion Action<br>Servi<br>ceive Retro | n required<br>ce manual revision<br>fit information |

### SYMPTOM

No image is printed at installation.

### CAUSE

The dust cover for the optics unit comes loose and blocks the laser.

Sometimes, customers reach through the top cover and remove the protective sheet for the optics unit. In some cases, the dust cover opens and then comes loose when the toner cartridge is pushed in.

**Note:** This symptom does not occur if the user follows the instructions in the Installation Guide.

### SOLUTION

### Action in the field

If the symptom is reported, close the dust cover or replace it if it is broken.

### Production

A strip of tape was added to the dust cover to keep it closed.

**Important:** You do not need this tape after installation. Remove the tape if you need to open the cover to do regular maintenance (for example, to clean the dust glass).

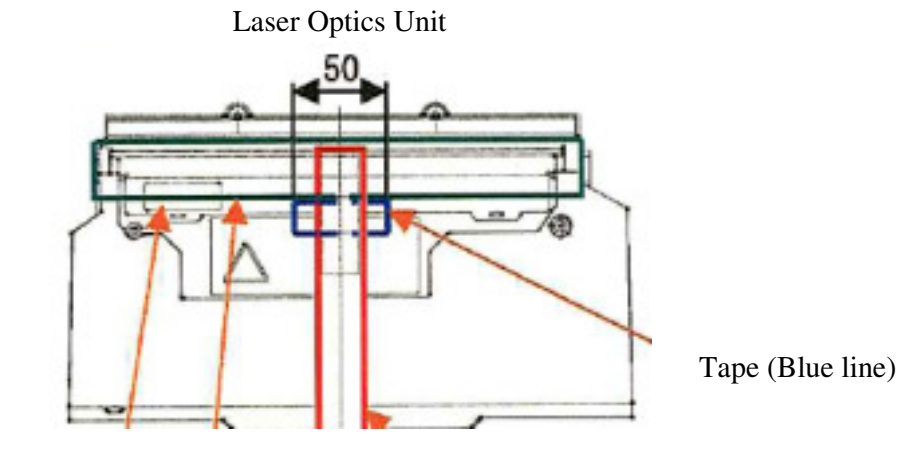

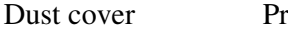

Protective paper

| Rigoh              | COH Technical B |                 | PAGE: 2/2     |
|--------------------|-----------------|-----------------|---------------|
| Model: Model PL-P1 |                 | Date: 15-Sep-04 | No.: RG108007 |

### **CUT-IN SERIAL NUMBERS**

This modification has been applied from the following cut-in serial numbers (from August 2004 machine production).

G108-17: Q1540800625 G108-21: Q1540800875 G108-22: Q1540800001 G108-29: Q1540800251

| RIGOH                   | Tec                                                                                           | ull                                 | etin                              | PAGE: 1/1              |                                                        |
|-------------------------|-----------------------------------------------------------------------------------------------|-------------------------------------|-----------------------------------|------------------------|--------------------------------------------------------|
| Model: Model PL-P1 Date |                                                                                               |                                     | e: 24-Sep-04                      | No.: RG108008          |                                                        |
| Subject: Fusing fan     |                                                                                               |                                     |                                   | Prepared by: H.Taguchi |                                                        |
| From: 1st Tech.         | Support Sec. Service Supp                                                                     | port Dept.                          |                                   |                        |                                                        |
| Classification:         | <ul> <li>Troubleshooting</li> <li>Mechanical</li> <li>Paper path</li> <li>Other ()</li> </ul> | Part info     Electrica     Transmi | orma <sup>:</sup><br>al<br>it/rec | tion Actio             | on required<br>ice manual revision<br>ofit information |

#### **Customer Comment**

The fusing fan makes an unpleasant sound.

Note: The fan does not make a sound when the machine is in Energy Saver mode.

**Note:** This symptom is a normal machine specification, but you can use the workaround to improve customer satisfaction.

#### Workaround

Decrease the setting for the "Energy Saver 2 Timer".

Note: A lower setting will make the machine enter Energy Saver Mode sooner.

- 1. Access UP Mode.
- 2. Enter a value in "E. Saver 2 Timer" that is best for the customer.
  - > Menu → System → Energy Saver 2 → E. Saver 2 Timer
- 3. Press "OK."
- 4. Exit UP Mode.

# Technical Bulletin

Reissued: 13-Oct-04 Model: Model PL-P1

Date: 25-Jun-04

### RTB Correction

| The items in bold italics have been corrected or added. |  |
|---------------------------------------------------------|--|
|                                                         |  |
|                                                         |  |

| Subject: Firmware Release History (system) |                                |               |      | Prepared by: H. Taguchi |  |
|--------------------------------------------|--------------------------------|---------------|------|-------------------------|--|
| From: 1st Tech. S                          | Support Sec. Service Support D | Dept.         |      |                         |  |
| Classification:                            | Troubleshooting                | Part informat | tion | Action required         |  |
|                                            | 🗌 Mechanical                   | Electrical    |      | Service manual revision |  |
|                                            | Paper path                     | Transmit/rec  | eive | Retrofit information    |  |
|                                            | ⊠ Other ( )                    |               |      |                         |  |

This RTB has been issued to announce the firmware release information for the system.

| Version | Program No. | C. SUM | Effective Date          |
|---------|-------------|--------|-------------------------|
| 1.04    | G1085402E   | 8E09   | October 2004 production |
| 1.03    | G1085402D   | 97BC   | July 2004 production    |
| 1.02    | G1085402C   | 975B   | June 2004 production    |
| 1.01    | G1085402B   | EFB4   | 1st Mass Production     |

| Version | Symptom Corrected / Other Changes:                                                                                     |
|---------|----------------------------------------------------------------------------------------------------|
| 1.04    | Other Changes:                                                                                                    |
|         | 1. The following SP modes have been added.                                                                             |
|         | SP5-993-001: Dew Removal [ON or OFF/OFF/-]                                                                             |
|         | Performs a free-run on the laser optics unit to ensure that condensation does not form on the components of this unit. |
|         | "ON": Performed every time the main power is turned on.                                                                |
|         | SP5-994-001: CTL-Fan: [ON or OFF/ ON/-]                                                                                |
|         | Stops the controller fan or lets it continue at job end.                                                               |
|         | "OFF": Stops the fan 5 seconds after job end.                                                                          |
|         | Note: If the HDD is installed, <u>do not turn this SP OFF</u> .                                                        |

Technical Bulletin

PAGE: 2/2

### Reissued: 13-Oct-04

| Model: Model PL-P1 |                                                                                                    | Date: 25-Jun-04                                                                                                    | No.: RG108004b                                                                      |  |  |  |
|--------------------|----------------------------------------------------------------------------------------------------|----------------------------------------------------------------------------------------------------|-------------------------------------------------------------------------------------|--|--|--|
| Version            | Symptom Corrected / Other Changes:                                                                                                    |                                                                                                    |                                                                                     |  |  |  |
| 1.03               | <ul> <li>Symptom Corrected:</li> <li>Character display error (Finnish, Portuguese).</li> <li>Translation error (Spanish): "[Imprimir resumen → Reanudar impr ]".</li> <li>When a network error occurs and Email alert is ON, the Menu key cannot be used (max. 20 minutes).</li> <li>The machine lets the operator print label sheets in duplex mode.</li> </ul>            |                                                                                                    |                                                                                     |  |  |  |
|                    | <ul> <li>Other Changes:<br/>The following SP mode has been added to reduce banding:<br/>SP5-995-001: Fine_Mode [0 or 1/0/-]</li> <li>0: OFF</li> <li>1: ON</li> </ul>                                                                                                    |                                                                                                    |                                                                                     |  |  |  |
|                    | Note: When this SP is ON, the machine feeds a sheet into the development unit only <u>after</u> the sheet before it leaves the fusing unit. The print time for one sheet is 3.75sec longer than normal mode.                                                                                                    |                                                                                                    |                                                                                     |  |  |  |
| 1.02               | <ol> <li>Machine sometimes does not recover f<br/>paper jam that occurs at paper end, ev</li> <li>Print jobs set with Letterhead ON some<br/>the toner near end condition.</li> <li>A single-page image is sometimes sep<br/>(For example with the first printed in CI<br/>job is performed with Slip sheet mode of<br/>condition if the machine is in the toner</li> </ol> | rom an error condition i<br>en when the jam itself is<br>etimes do not start if the<br>arated and printed onto<br>M and second printed ir<br>ON just following the pa<br>near end condition | nduced by a<br>s cleared.<br>machine is in<br>two pages<br>YK) when the<br>aper end |  |  |  |
| 1.01               | 1st Mass Production                                                                                                    |                                                                                                    |                                                                                     |  |  |  |

# Technical Bulletin

| Model: Model PL-P1                                 |                                 |          | Dat             | e: 4-Oct-04   | No.: RG108009      |
|----------------------------------------------------|---------------------------------|----------|-----------------|---------------|--------------------|
| Subject: Firmwar                                   | re Release History (Controller: | '1a)     | Prepared by: H. | Taguchi       |                    |
| From: 1st Tech. Support Sec. Service Support Dept. |                                 |          |                 |               |                    |
| Classification:                                    | Troubleshooting                 | Part inf | ormat           | tion 🗌 Actior | n required         |
| 1                                                  | Mechanical                      | Electric | al              | Servio        | ce manual revision |
| 1                                                  | Paper path                      | 🗌 Transm | it/rec          | eive 🗌 Retro  | fit information    |
| 1                                                  | Other ( )                       |          |                 |               |                    |

This RTB has been issued to announce the firmware release information for the Model PL-P1a controller.

| Version | Program No. | C. SUM | Effective Date      |
|---------|-------------|--------|---------------------|
| 1.00    | RI610000    |        | 1st Mass Production |

| Version | Symptom Corrected   |  |
|---------|---------------------|--|
| 1.00    | 1st Mass Production |  |

| RIGOH                                              | Tech                                          | etin          | PAGE: 1/1              |                                     |                                                     |
|----------------------------------------------------|-----------------------------------------------|---------------|------------------------|-------------------------------------|-----------------------------------------------------|
| Model: Model Pl                                    | P1                                            | :e: 13-Oct-04 | No.: RG108010          |                                     |                                                     |
| Subject: Control                                   | ler Fan                                       |               | Prepared by: H.Taguchi |                                     |                                                     |
| From: 1st Tech. Support Sec. Service Support Dept. |                                               |               |                        |                                     |                                                     |
| Classification:                                    | Troubleshooting Hechanical Paper path Other ( | Part info     | ormat<br>al<br>it/rec  | tion Action<br>Servio<br>eive Retro | n required<br>ce manual revision<br>fit information |

### **Technical Tip**

Use the following workaround if you receive the following comment from a customer.

IMPORTANT: <u>Do not</u> use this workaround on machines that have a HDD installed.

### **Customer Comment**

The controller fan makes an unpleasant sound!

**Note:** This symptom is a normal machine condition, but you can use the workaround to improve customer satisfaction.

### Workaround

- 1. Update the system firmware to v1.04 or newer.
- 2. Set SP5-994-001 to OFF.

SP5-994-001: CTL-Fan: [ON or OFF/ ON/-] Stops the controller fan or lets it continue at job end. "OFF": Stops the fan 5 seconds after job end.

| RIGOH |
|-------|
|-------|

# **T**echnical **B**ulletin

Reissued: 15-Apr-05 Model: General RTB

Date: 15-Nov-04

#### **RTB Correction**

| The items in bold italics have been corrected or added. |  |
|---------------------------------------------------------|--|
|---------------------------------------------------------|--|

| Subject: Remote Firmware Update |                                                                                                    |  |                                                                                | Prepared by: H. Someya |  |  |
|---------------------------------|----------------------------------------------------------------------------------------------------|--|--------------------------------------------------------------------------------|------------------------|--|--|
| From: 1st Tech. S               | Support Sec. Service Support D                                                                                |  |                                                                                |                        |  |  |
| Classification:                 | ation: Troubleshooting Part information: Troubleshooting Part information: Electrical Electrical Transmit/rec |  | ation Action required<br>Service manual revision<br>ceive Retrofit information |                        |  |  |

#### 1. OVERVIEW

The remote firmware update function (referred to as RFU) is used to update the firmware remotely. Service representatives do this over the network. Note that this information is intended for service representatives only and not for end users.

#### 2. SUPPORTED MODELS AND FIRMWARE

The models supporting RFU and the types of firmware that can be updated are shown in Fig. 1:

#### "04A": Autumn 2004

| Printers     |               |        |         |        |         |        |
|--------------|---------------|--------|---------|--------|---------|--------|
| Model        | Group         | System | Network | WebSys | Printer | Engine |
| Model J-P2   | Before 04A    | OK     | OK      |        | OK      | OK     |
| Model J-P2CF | Before 04A    | OK     | OK      |        | OK      | OK     |
| Model K-P3   | Before 04A    | OK     | OK      | ОК     | ОК      | ОК     |
| Model C-P1   | Before 04A    |        |         | ОК     | ОК      | ОК     |
| Model J-P3   | Before 04A    | OK     | OK      | ОК     | ОК      | ОК     |
| Model PL-P1  | Before 04A    | OK     | OK      | ОК     | ОК      | NG     |
| Model G-P1   | 04A and later | ОК     | ОК      | ок     | ОК      | ОК     |
| Model C-P2   | 04A and later | ОК     | ОК      | ок     | ОК      | ОК     |
| Model K-P4   | 04A and later | ОК     | ОК      | ок     | ОК      | ОК     |

#### Drintore

#### MFPs

| Model         | Group         | System | Network | WebSys | Printer | PS | Engine |
|---------------|---------------|--------|---------|--------|---------|----|--------|
| Model A-C3e/f | Before 04A    | OK     | OK      | ОК     | OK      | OK | OK     |
| Model R-C3    | Before 04A    | OK     | OK      | ОК     | OK      | OK | OK     |
| Model K-C2    | Before 04A    | OK     | ОК      | ОК     | ОК      | ОК | ОК     |
| Model S-C2    | Before 04A    | ОК     | ОК      | ОК     | ОК      | OK | OK     |
| Model B-C2e   | Before 04A    | OK     | ОК      | ОК     | ОК      | OK | OK     |
| Model J-C1    | Before 04A    | OK     | ОК      | ОК     | ОК      | OK | OK     |
| Model MT-C2   | 04A and later | ОК     | ок      | ОК     | ОК      | ОК | ОК     |

#### Fig. 1 Models supporting RFU

OK: Remote firmware update via the network is possible.

NG: Remote firmware update via the network is not possible.

| RIGOH            |   |
|------------------|---|
| Roissund 15-Apr- | n |

Reissued: 15-Apr-05 Model: General RTB

Date: 15-Nov-04 No.: RGene019a

The following models do not support RFU:

- Printers: Model K-P1/P2, Model J-P1, Model A-P3, Model U-P1, Model AR-P1, and not GW products
- MFPs: Model A-C2/C3, Model R-C2, Model U-C1, Model MT-C1, and not GW products

### 3. SYSTEM REQUIREMENTS

Network Interface:

- 10 Base-T or faster Ethernet LAN
- IEEE1284 (Centronics) (A setting must be changed in SP mode.)

Note: IEEE1284 does not support error recovery after a power loss.

For Recovery Mode:

 10 Base-T or faster Ethernet LAN – the note above says that only 1284 doesn't support it.

Protocols:

For RFU Mode & Recovery Mode:

• FTP (The port must be open)

Operating System:

- Windows Server 2003
- Windows XP
- Windows 2000
- Windows NT 4.0
- Windows 9x/Me
- Mac OS
- UNIX/Linux (Any version)

**Note:** RFU is available for any OS from which FTP is possible.

Unsupported environments:

- IPP
- SMB over TCP/IP
- Direct port
- AutoNet (169.254.x.x) with DHCP

Model: General RTB

Date: 15-Nov-04 No.: F

No.: RGene019a

Ftp settings and commands:

- User name (default):
- > Before 04A: rsysupdate
- > 04A and later: admin
- Password (default):
- Before 04A: password
- > 04A and later: (no password)

#### Note: These default passwords are the same as the administrator passwords.

- Transfer mode: binary
- FTP commands supported:
  - binary (Transfer data in binary mode)
  - dir (List files and directories)
  - put "file name"
  - get version.txt (Obtain the version.txt file and display its contents.)
  - get errlog.txt (Obtain the errlog.txt file and display its contents.)

#### 4. STATUS OF UNUPDATEABLE MACHINE

If the printer is in any of the following statuses, RFU will not work.

- Print job in progress (copier, printer, fax, network)
- Scan job in progress (copier, scanner, fax)
- Receiving a print image from the network
- Operation panel is in use
- Incoming/Outgoing fax message
- SC condition

You can check the status of the target machine using WebImageMonitor or SmartDeviceMonitor.

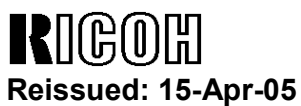

Model: General RTB

Date: 15-Nov-04

No.: RGene019a

#### 5. UPDATING PROCEDURE

#### **Recommendation:**

It is strongly recommended that RFU be performed on-site, to minimize the chances of a power-down during RFU.

#### 5.1 Auto Rebooting

After receiving new firmware, the machine firmware is updated and the machine is automatically rebooted using the updated firmware. Fig.2 shows the kind of reboot required after the firmware is updated.

| Model        | System | Network | WebSys | Printer | Engine |
|--------------|--------|---------|--------|---------|--------|
| Model J-P2   | Auto   | Auto    |        | Auto    | Auto   |
| Model J-P2CF | Auto   | Auto    |        | Auto    | Auto   |
| Model K-P3   | Auto   |         | Auto   | Auto    | Auto   |
| Model C-P1   | Auto   |         | Auto   | Auto    | Auto   |
| Model J-P3   | Auto   | Auto    | Auto   | Auto    | Auto   |
| Model PL-P1  | Auto   | Auto    | Auto   | Auto    | N/A    |
| Model G-P1   | Auto   | Auto    | Auto   | Auto    | Auto   |
| Model C-P2   | Auto   | Auto    | Auto   | Auto    | Auto   |
| Model K-P4   | Auto   | Auto    | Auto   | Auto    | Auto   |

#### MFPs

| Model         | System | Network | WebSys | Printer | PS   | Engine |
|---------------|--------|---------|--------|---------|------|--------|
| Model A-C3e/f | Auto   | Auto    | Auto   | Auto    | Auto | Manual |
| Model R-C3    | Auto   | Auto    | Auto   | Auto    | Auto | Manual |
| Model K-C2    | Auto   | Auto    | Auto   | Auto    | Auto | Auto   |
| Model S-C2    | Auto   | Auto    | Auto   | Auto    | Auto | Auto   |
| Model B-C2e   | Auto   | Auto    | Auto   | Auto    | Auto | Auto   |
| Model J-C1    | Auto   | Auto    | Auto   | Auto    | Auto | Auto   |
| Model MT-C2   | Auto   | Auto    | Auto   | Auto    | Auto | Auto   |

Fig. 2 Reboot Method

Auto: Automatically rebooted after updating the firmware.

Manual: The machine must be manually rebooted after updating the firmware.

| Model: General RTB | Date: 15-Nov-04 | No.: RGene019a |
|--------------------|-----------------|----------------|
|--------------------|-----------------|----------------|

#### 5.2 Preparation

Before you update the firmware by RFU, carry out three items as shown below.

#### 5.2.1 Checking the IP address

For a machine with static IP address:

- Search for the IP address using SmartDeviceMonitor for Admin or Web •
- SmartDeviceMonitor.
- If the hostname of the machine is registered in a DNS server, use the nslookup command with the machines hostname. This can also be used for dynamic IP addresses if you are using DDNS.
- If the computer name of the machine is registered in a WINS server use the <.....> command.

For a machine with a dynamic IP address:

- Print the config sheet or the SMC for the machine. ٠
- Check the IP address in the DHCP server. •

#### 5.2.2 Firmware

Please download firmware (\*.rru or \*.rfu files) from our support site and store it in • a folder on a local PC to be used for RFU.

#### 5.2.3 Checking the machine status

Please check the status of the target machine using WebImageMonitor or ٠ SmartDeviceMonitor.

Model: General RTB Date: 15-Nov-04

No.: RGene019a

#### 5.3 RFU for Windows

- 1. Open a command prompt.
  - [Start]-[Program]-[Accessories]-[Command Prompt]
- 2. Logon to the machine using ftp.

| C:\> ftp xxx.xxx.xxx                | Specify the machine's IP address |
|-------------------------------------|----------------------------------|
| Connected to xxx.xxx.xxx.xxx.       |                                  |
| 220 (Product name) FTP server (1.00 | 0)ready.                         |
| User (IP address:(none)):           |                                  |
|                                     |                                  |

3. Enter the user name.

User (IP address:(none)):*rsysupdate* User name 331 Password required for rsysupdate.

Password:

4. Enter the password.

| Password:xxxxxx                |                   |
|--------------------------------|-------------------|
| 230 User rsysupdate logged in. | Login successful. |
| ftp>                           |                   |

5. Enter "dir" to check that version.txt exists.

| ftp> <i>dir</i>                                         |
|---------------------------------------------------------|
| 200 PORT command successful.                            |
| 150 Opening ASCII mode data connection for '/'.         |
| -rr-root root 200 Jan 1 01:08 help                      |
| -rr-root root 200 Jan 1 01:08 info                      |
| -rr-root root 200 Jan 1 01:08 install                   |
| -rr-root root 200 Jan 1 01:08 prnlog                    |
| -rrroot root 200 Jan 1 01:08 stat                       |
| -rr-root root 200 Jan 1 01:08 syslog                    |
| -rr-root root 200 Jan 1 01:08 version.txt               |
| -rr-root root 200 Jan 1 01:08 errlog.txt                |
| 226 Transfer complete.                                  |
| ftp:372 bytes received in n.nn Seconds n.nn Kbytes/sec. |
| ftp>                                                    |

Reissued: 15-Apr-05

## Technical Bulletin

| Model: General RTB | Date: 15-Nov-04 | No.: RGene019a |
|--------------------|-----------------|----------------|

6. Enter "get version.txt -" to check the machine's firmware version.

| 200 PORT command successful.                              |                        |           |                |  |  |  |  |  |
|-----------------------------------------------------------|------------------------|-----------|----------------|--|--|--|--|--|
| 150 Opening ASCII mode data connection for 'version.txt'. |                        |           |                |  |  |  |  |  |
| PartNo.                                                   | Module Name            | Version   | Module ID      |  |  |  |  |  |
|                                                           |                        |           |                |  |  |  |  |  |
| G0000000                                                  | os & copy              | 0.20      | XXXXXX_copy    |  |  |  |  |  |
| G0000000                                                  | os & pf                | 0.20      | XXXXXX_system  |  |  |  |  |  |
| G570xxxx                                                  | Onboard Scn            | 2.04      | XXXXXX_scn     |  |  |  |  |  |
| G5705387A                                                 | OptDIMM Fax            | 1.07      | XXXXXX_fax     |  |  |  |  |  |
| G5700000                                                  | printer                | 0.19      | XXXXXX_printer |  |  |  |  |  |
| G5705383D                                                 | Network DocBox         | 2.00      | XXXXXX_netfile |  |  |  |  |  |
| G0805920A                                                 | Network                | 0.71      | XXXXXX_net     |  |  |  |  |  |
| G0805601                                                  | ENGINE                 | R0.14 :06 | XXXXXX_eplot   |  |  |  |  |  |
|                                                           |                        |           |                |  |  |  |  |  |
|                                                           |                        |           |                |  |  |  |  |  |
| 226 Transfer comp                                         | 226 Transfer complete. |           |                |  |  |  |  |  |
| ftp>                                                      |                        |           |                |  |  |  |  |  |

7. Enter "binary" to set the file transfer mode to binary.

| 200 Type set to I. |  |
|--------------------|--|
| ftp>               |  |

- 8. Navigate to the directory on your PC containing the file xxx.rru.
- 9. Transmit the firmware module file (\*.rru or \*.rfu) using the "put" command.

| ftp> put xxx.rru                                        |  |  |  |  |
|---------------------------------------------------------|--|--|--|--|
| 200 PORT command successful.                            |  |  |  |  |
| 150 Opening BINARY mode data connection for 'xxx.rru'.  |  |  |  |  |
| 226 Transfer complete.                                  |  |  |  |  |
| ftp:nnnnnn bytes sent in s.ss Seconds pp.pp Kbytes/sec. |  |  |  |  |
| ftp>                                                    |  |  |  |  |

Note: Do not turn off the power of the machine while updating the firmware.

| RIGOH               |
|---------------------|
| Reissued: 15-Apr-05 |

| Model: General RTB | Date: 15-Nov-04 | No.: RGene019a |
|--------------------|-----------------|----------------|
|                    |                 |                |

When the machine starts to receive the file, the following message appears on the machine's control panel and normal machine functions are disabled.

Display panel (MFPs)

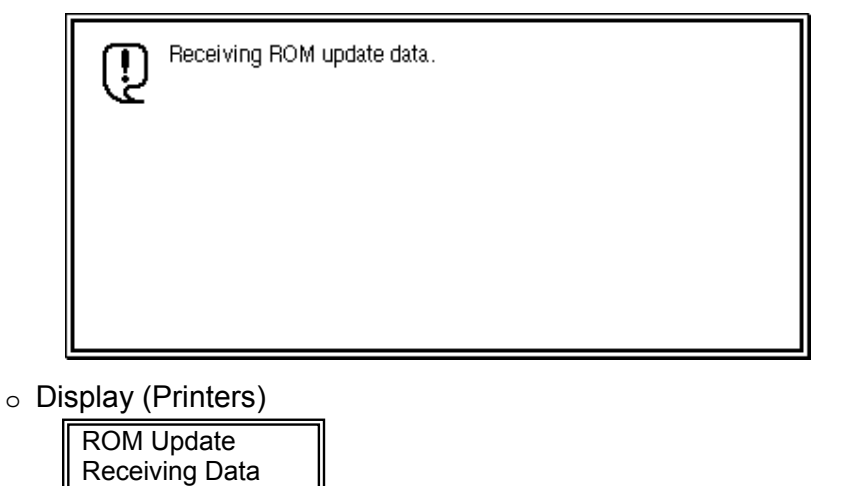

10. Once the machine has received the entire firmware module file, the firmware update starts automatically.

The following message appears:

Display panel (MFPs)

| Ū.                                             | Updat<br>Pleas | ting RC<br>:e wait. | )М. |  |  |  |  |  |  |
|------------------------------------------------|----------------|---------------------|-----|--|--|--|--|--|--|
| Be sure to keep power switch on during update. |                |                     |     |  |  |  |  |  |  |
|                                                |                |                     |     |  |  |  |  |  |  |

Display (Printers)

| Updating |  |
|----------|--|
|          |  |

**Note:** If the controller firmware is being updated, this message is displayed in English only.

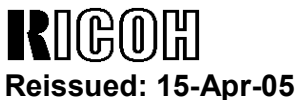

Model: General RTB

No.: RGene019a

- 11. After the firmware has been updated, the machine must restart. This may be automatic depending on the firmware and model.
- 12. Enter "bye" to exit ftp.

| ftp> bye |  |  |
|----------|--|--|
| C:\>     |  |  |

Date: 15-Nov-04

- 13. Check the firmware version as shown in step 6.
- 14. Update all required firmware by repeating steps 1 to 13 as necessary.

#### 5.4 RFU for UNIX(LINUX)

1. Logon to the machine using ftp.

host% *ftp "ip address"* 

User ("ip address"): User Name (for Administrator)

230 User xxxx logged in.

331 Password required for rsysupdate.

Password: Password (for Administrator)

230 User xxxx logged in.

Connected to "ip address"

Remote system type is UNIX.

Using binary mode to transfer files.

2. Change to binary mode.

ftp>*binary* 

200 Type set to I.

3. Send the firmware data (\*.rru or \*.rfu) to the machine.

ftp>put "File Name of Firmware"

200 PORT command successful.

150 Opening BINARY mode data connection for "File Name of Firmware".

226 Transfer complete.

ftp: nnnnnn bytes sent in s.ss Seconds pp.p Kbytes/sec.

ftp>

4. Close the ftp session.

ftp>*bye* host%

| R    | 160     | )优 |     |
|------|---------|----|-----|
| Daid | - house | 15 | Anr |

Keissued: 15-Apr-05 Model: General RTB

Date: 15-Nov-04 No

No.: RGene019a

#### 5.5 Firmware Update for Centronics (IEEE1284)

#### Note:

- Firmware update via a centronics interface does not require a password.
- The only method of recovery available via a centronics interface is an IC or SD card.
- 1. Check the target firmware version by printing out the SMC sheet with SP5-990-4.
- 2. Set SP5-856-2 to a value of **1**. This will configure the machine for firmware update via the Centronics I/F.
- 3. Send the firmware to the target machine with the copy command.

#### C:\>copy/b "file name"

- 4. Cycle the machine's power (off then on).
- 5. Confirm the firmware version as shown in step 1.
- 6. Update all required firmware by repeating steps 1 to 5 as necessary.

| RIGOH              |   |
|--------------------|---|
| Reissued: 15-Apr-0 | 5 |

Model: General RTB

Date: 15-Nov-04 No

No.: RGene019a

#### 5.6 Checking the Result of the Update

Check that the firmware has been updated.

Note:

- After transmitting the firmware file from the computer, it takes approximately 3 to 5 minutes for updating to complete and the machine to restart.
- To check the result, you need to logon to the machine again using ftp. However, you cannot log on during the update process, so you are unable to check that the update has completed until the machine has restarted.

If the update was successful

Once the firmware has been updated successfully, the system automatically restarts using the new firmware.
 After the restart, verify that the firmware has been updated to the new version. Check that the error code in the error data file (errlog.txt) is "0" by performing procedure 7.1 "Checking the error status" (below).

If an error occurs

• If an error occurs during the update, the system automatically restarts, the message shown below appears, and the machine waits to receive the firmware file again. If the update is interrupted by a power failure, the same thing happens once the power is restored.

Log on to the machine again using ftp and then resend the firmware file to the machine.

The following message appears for Type 1 firmware:

Display panel (MFPs)

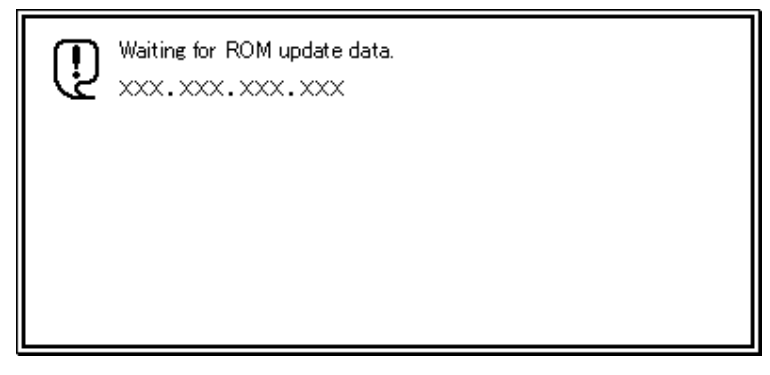

• Display (Printers)

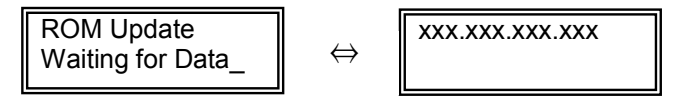

| RIGO       |         |
|------------|---------|
| Raissuad 1 | 5_Anr_( |

Reissued: 15-Apr-05

| Model: General RTB Date: 15-N | Nov-04 No.: RGene019a |  |
|-------------------------------|-----------------------|--|
|-------------------------------|-----------------------|--|

#### 6. ERROR RECOVERY

There are three ways to recover from a loss of power during RFU.

#### 6.1 Recovery Procedure

There are three types for recovery after a power loss during RFU. (This will depend on the firmware and model). Procedures for types 1, 2 and 3 are on the next page.

Find the firmware and model you are downloading to, and <u>begin with the type</u> shown in the table below.

#### **Recommendation:**

As mentioned in *5. Updating Procedure*, it is strongly recommended that RFU be performed on-site, to minimize the chances of a power-down during RFU.

#### **Printers**

| Model        | System | Network | WebSys | Printer | Engine | Card Type |
|--------------|--------|---------|--------|---------|--------|-----------|
| Model J-P2   | Type1  | Type1   |        | Type1   | Type1  | IC        |
| Model J-P2CF | Type1  | Type1   |        | Type1   | Type1  | IC        |
| Model K-P3   | Ту     | pe1     | Type1  | Type1   | Type1  | IC        |
| Model C-P1   | Type1  |         | Type1  | Type1   | Type1  | IC        |
| Model J-P3   | Type1  | Туре3   | Туре3  | Туре3   | Type1  | SD        |
| Model PL-P1  | Type1  | Type1   | Type1  | Type1   | N/A    | SD        |
| Model G-P1   | Type1  | Type1   | Type1  | Type1   | Type1  | SD        |
| Model C-P2   | Туре1  | Туре1   | Туре1  | Type1   | Type1  | SD        |
| Model K-P4   | Туре1  | Type1   | Туре1  | Type1   | Type1  | SD        |

MFPs

| Model         | System | Network | WebSys | Printer | PS    | Engine | Card Type |
|---------------|--------|---------|--------|---------|-------|--------|-----------|
| Model A-C3e/f | Type2  | Type2   | Type2  | Type2   | Type2 | Type1  | IC        |
| Model R-C3    | Type2  | Type2   | Type2  | Type2   | Type2 | Type1  | IC        |
| Model K-C2    | Type1  | Type1   | Type1  | Туре3   | Туре3 | Туре3  | SD        |
| Model S-C2    | Type1  | Type1   | Type1  | Туре3   | Туре3 | Type1  | SD        |
| Model B-C2e   | Type2  | Type2   | Type2  | Туре3   | Туре3 | Туре3  | SD        |
| Model J-C1    | Type1  | Type1   | Type1  | Туре3   | Туре3 | Type1  | SD        |
| Model MT-C2   | Туре2  | Type2   | Type1  | Type1   | Туре1 | Type1  | SD        |

Fig. 3 Recovery Method

| -                  |                 |                |
|--------------------|-----------------|----------------|
|                    |                 |                |
| Model: General RTB | Date: 15-Nov-04 | No.: RGene019a |

Important: Do not turn the main power off while you perform any of the procedures.

#### Procedure for type 1:

- 1. Restore power to the machine. The machine will wait for the operator to start the update.
- 2. Connect to the machine by FTP and upload the \*.rru or \*.rfu files.

#### Procedure for type 2:

- 1. Try 'Procedure for type 1'.
- 2. If this does not work, restore power to the machine.
- 3. Upload the firmware from an SD card or IC card.

#### Procedure for type 3:

- 1. Try 'Procedure for type 1'.
- 2. If this does not work, try 'Procedure for type 2'.
- 3. <u>If this does not work</u>, replace the internal SD card or circuit board.

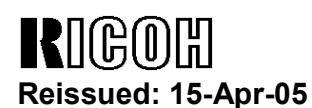

Model: General RTB

Date: 15-Nov-04

No.: RGene019a

#### 7. TROUBLESHOOTING

#### 7.1 Checking the error status

You can check the error status using ftp.

Check whether an error occurred by viewing errlog.txt. This file is in the same directory as version.txt.

- 1. Logon to the machine using ftp.
- 2. Enter "dir" to check that errlog.txt exists.

ftp> dir 200 PORT command successful. 150 Opening ASCII mode data connection for '/'. -r--r--r-- root root 200 Jan 1 01:08 help -r--r--r-- root root 200 Jan 1 01:08 syslog -r--r--r-- root root 200 Jan 1 01:08 version.txt -r--r--r-- root root 200 Jan 1 01:08 errlog.txt 226 Transfer complete. ftp: 191 bytes received in n.nn Seconds n.nn Kbytes/sec. ftp>

3. Enter "get errlog.txt -" to check the error code.

ftp> get errlog.txt -

200 PORT command successful.

150 Opening ASCII mode data connection for 'errlog.txt'.

Module ID: xxxxxxx

Error Code: 51

226 Transfer complete.

ftp: 31 bytes received in n.nn Seconds n.nn Kbytes/sec.

ftp>

The information in errlog.txt consists of the module IDs of the firmware modules that caused errors and the corresponding error codes.

For what the error codes mean and how to respond to them, see section 7.2 (below).

4. Enter "bye" to exit ftp.

ftp> bye C:\>

# Technical Bulletin

Reissued: 15-Apr-05

Model: General RTB

Date: 15-Nov-04

No.: RGene019a

### 7.2 Error Code List

| Error<br>Code | Description/Causes                                                                                                    | Solutions                                                                |
|---------------|----------------------------------------------------------------------------------------------------|--------------------------------------------------------------------------|
| 51            | The machine cannot be updated.                                                                                                    | Check that the machine is idle, and then try                             |
|               | <ul> <li>The machine is processing a print job.</li> </ul>                                                                                                    | If an SC number appears, contact your                                    |
|               | <ul> <li>The machine is processing a scan<br/>job.</li> </ul>                                                                                                    | service representative.                                                  |
|               | • The machine is receiving image data from the network.                                                                                                    |                                                                          |
|               | • The control panel is in use.                                                                                                    |                                                                          |
|               | • The machine is sending or receiving a fax.                                                                                                    |                                                                          |
|               | • The machine has detected a problem corresponding to an SC (service call) number (SC640 to SC649, SC670 to SC679, SC691, SC818, SC819, SC820 to SC839, and SC990). |                                                                          |
| 52            | The file contains erroneous data.                                                                                                    | Download the correct file from the website,                              |
|               | • The data is too large or too small.                                                                                                    | and then try updating again.                                             |
|               | <ul> <li>The CRC (cyclic redundancy check)<br/>value and the checksum do not<br/>match.</li> </ul>                                                                  |                                                                          |
|               | The firmware does not match the target machine.                                                                                                    |                                                                          |
|               | The firmware was not completely uploaded or is corrupt.                                                                                                    |                                                                          |
| 53            | An error occurred while updating.                                                                                                    | If using a DNS server, the machine's IP address might have been changed. |
|               | The machine is off.                                                                                                    | Check the IP address, and then try updating again.                       |

# Technical Bulletin

Reissued: 19-Apr-05 Model: Model PL-P1

Date: 25-Jun-04

### **RTB** Correction

| The items in bold italics have been corrected or added. |  |
|---------------------------------------------------------|--|
|                                                         |  |
|                                                         |  |

| Subject: Firmware Release History (system)         |                 |               | Prepared | d by: H. Taguchi     |
|----------------------------------------------------|-----------------|---------------|----------|----------------------|
| From: 1st Tech. Support Sec. Service Support Dept. |                 |               |          |                      |
| Classification:                                    | Troubleshooting | Part informat | lion     | Action required      |
|                                                    | Paper path      |               | eive     | Retrofit information |
|                                                    | Other ( )       |               |          |                      |

This RTB has been issued to announce the firmware release information for the system.

| Version | Program No. | C. SUM | Effective Date           |
|---------|-------------|--------|--------------------------|
| 1.05    | G1085402F   | 757C   | December 2004 production |
| 1.04    | G1085402E   | 8E09   | October 2004 production  |
| 1.03    | G1085402D   | 97BC   | July 2004 production     |
| 1.02    | G1085402C   | 975B   | June 2004 production     |
| 1.01    | G1085402B   | EFB4   | 1st Mass Production      |

| Version | Symptom Corrected / Other Changes:                                                                           |
|---------|----------------------------------------------------------------------------------------------------|
| 1.05    | When a Ricoh toner bottle with a broken toner key is set in the machine,                                     |
|         | the "Set the toner bottle" message is not displayed.                                                         |
| 1.04    | Other Changes:                                                                                               |
|         | 1. The following Sp modes have been added.                                                                   |
|         | SP5-993-001: Dew Removal [ON or OFF/OFF/-]                                                                   |
|         | Performs a free-run on the laser optics unit to ensure that dew does not form on the components of the unit. |
|         | "ON": Performed every time the main power is turned on.                                                      |
|         | SP5-994-001: CTL-Fan: [ON or OFF/ ON/-]                                                                      |
|         | Stops the controller fan or lets it continue at job end.<br>"OFF": Stops the fan 5 seconds after job end.    |
|         | Note: If the HDD is installed, do not turn this SP OFF.                                                      |

Technical Bulletin

PAGE: 2/2

| Reissued: 19-Apr-0 | 5 |
|--------------------|---|
|--------------------|---|

| Model: Mo       | Model: Model PL-P1 Date: 25-Jun-04 No.: RG10800                                                                                                    |                     |  |  |  |
|-----------------|----------------------------------------------------------------------------------------------------|---------------------|--|--|--|
| Version<br>1.03 | Model PL-P1       Date: 25-Jun-04       No.: RG108004c         I       Symptom Corrected / Other Changes:         • Symptom Corrected:       .         1. Character display error (Finnish, Portuguese).       .         2. Translation error (Spanish): "[Imprimir resumen → Reanudar impr ]".         3. When a network error occurs and Email alert is ON, the Menu key cannot be used (max. 20 minutes).         4. The machine lets the operator print label sheets in duplex mode.         • Other Changes:         The following Sp mode has been added to reduce banding:<br>SP5-995-001: Fine_Mode [0 or 1/0/-]                                                                                                    |                     |  |  |  |
| 1.02            | <ul> <li>0: OFF <ol> <li>ON</li> </ol> </li> <li>Note: When this Sp is ON, the machine feeds a sheet into the development unit only <u>after</u> the sheet before it leaves the fusing unit. The print time for one sheet is 3.75sec longer than normal mode.</li> <li>1. Machine sometimes does not recover from an error condition induced by a paper jam that occurs at paper end, even when the jam itself is cleared.</li> <li>2. Print jobs set with Letterhead ON sometimes do not start if the machine is in the toner near end condition.</li> <li>3. A single-page image is sometimes separated and printed onto two pages (For example with the first printed in CM and second printed in YK) when the job is performed with Slip sheet mode ON just following the paper end</li> </ul> |                     |  |  |  |
| 1.01            | condition if the machine is in the toner<br>1st Mass Production                                                                                                    | near end condition. |  |  |  |

# Reissued: 31-May-05

# Technical Bulletin

Model: Model PL-P1

Date: 25-Jun-04

No.: RG108004d

### **RTB** Correction

| The items in bold italics have been corrected or added. |                                                                                               |                                                                                |              |                                                                                                    |  |
|---------------------------------------------------------|-----------------------------------------------------------------------------------------------|--------------------------------------------------------------------------------|--------------|----------------------------------------------------------------------------------------------------|--|
| Subject: Firmware Release History (system)              |                                                                                               |                                                                                | Prepare      | d by: H. Taguchi                                                                                   |  |
| From: 1st Tech. Support Sec. Service Support Dept.      |                                                                                               |                                                                                |              |                                                                                                    |  |
| Classification:                                         | <ul> <li>Troubleshooting</li> <li>Mechanical</li> <li>Paper path</li> <li>Other ()</li> </ul> | <ul> <li>Part information</li> <li>Electrical</li> <li>Transmit/rec</li> </ul> | tion<br>eive | <ul> <li>Action required</li> <li>Service manual revision</li> <li>Retrofit information</li> </ul> |  |

This RTB has been issued to announce the firmware release information for the system.

| Version | Program No. | C. SUM | Effective Date           |
|---------|-------------|--------|--------------------------|
| 1.07    | G1085402H   | 0243   | May 2005 production      |
| 1.06    | G1085402G   | -      | -                        |
| 1.05    | G1085402F   | 757C   | December 2004 production |
| 1.04    | G1085402E   | 8E09   | October 2004 production  |
| 1.03    | G1085402D   | 97BC   | July 2004 production     |
| 1.02    | G1085402C   | 975B   | June 2004 production     |
| 1.01    | G1085402B   | EFB4   | 1st Mass Production      |

| Version | Symptom Corrected / Other Changes:                                                                                                    |
|---------|----------------------------------------------------------------------------------------------------|
| 1.07    | When an SC or other error occurs in a machine connected to an NRS system the machine does not report the error condition.                                                                                                    |
| 1.06    | Version change only                                                                                                    |
| 1.05    | When a Ricoh toner bottle with a broken toner key is set in the machine, the "So the toner bottle" message is not displayed.                                                                                                    |
| 1.04    | <ul> <li>Other Changes:</li> <li>The following Sp modes have been added.</li> <li>SP5-993-001: Dew Removal [ON or OFF/OFF/-]<br/>Performs a free-run on the laser optics unit to ensure that dew does not form on<br/>the components of the unit.</li> <li>"ON": Performed every time the main power is turned on.</li> <li>SP5-994-001: CTL-Fan: [ON or OFF/ ON/-]<br/>Stops the controller fan or lets it continue at job end.</li> <li>"OFF": Stops the fan 5 seconds after job end.</li> <li>Note: If the HDD is installed, <u>do not turn this SP OFF</u>.</li> </ul> |

Technical Bulletin

PAGE: 2/2

Reissued: 31-May-05

| Model: Model PL-P1 Date: 25-Jun-04 No.: RG108 |                                                                                                    |  |  |  |  |  |
|-----------------------------------------------|----------------------------------------------------------------------------------------------------|--|--|--|--|--|
| Version<br>1.03                               | Symptom Corrected / Other Changes:         • Symptom Corrected:         1. Character display error (Finnish, Portuguese).         2. Translation error (Spanish): "[Imprimir resumen → Reanudar impr ]".         3. When a network error occurs and Email alert is ON, the Menu key cannot be used (max. 20 minutes).         4. The machine lets the operator print label sheets in duplex mode.         • Other Changes:         The following Sp mode has been added to reduce banding:<br>SP5-995-001: Fine_Mode [0 or 1/0/-]         0: OFF<br>1: ON                                                                                                    |  |  |  |  |  |
| 1.02                                          | <ul> <li>Note: When this Sp is ON, the machine feeds a sheet into the development unit only <u>after</u> the sheet before it leaves the fusing unit. The print time for one sheet is 3.75sec longer than normal mode.</li> <li>1. Machine sometimes does not recover from an error condition induced by a paper jam that occurs at paper end, even when the jam itself is cleared.</li> <li>2. Print jobs set with Letterhead ON sometimes do not start if the machine is in the toner near end condition.</li> <li>3. A single-page image is sometimes separated and printed onto two pages (For example with the first printed in CM and second printed in YK) when the job is performed with Slip sheet mode ON just following the paper end condition.</li> <li>1st Mass Production</li> </ul> |  |  |  |  |  |
| 1.01                                          | 1st Mass Production                                                                                                    |  |  |  |  |  |

# **RICOH**

# Technical Bulletin

PAGE: 1/1

| Model: Model PL-P1                             |                                |           | Dat    | Date: 23-Mar-07 |           | No.: RG108011     |
|------------------------------------------------|--------------------------------|-----------|--------|-----------------|-----------|-------------------|
| Subject: Toner End Condition (P1a information) |                                |           |        | Prepare         | d by: н.к |                   |
| From: 1st Tech. S                              | Support Sec. Service Support [ | Dept.     |        |                 |           |                   |
| Classification:                                | Troubleshooting                | Part info | ormat  | tion            | Action    | required          |
|                                                | Mechanical                     | Electrica | al     |                 | Servic 🛛  | e manual revision |
|                                                | Paper path                     | 🗌 Transmi | it/rec | eive            | Retrof    | fit information   |
|                                                | Product Safety                 | Other (   |        | )               |           |                   |

The Service Manual for the PL-P1a (G132) was corrected as follows.

Note: This correction does not apply to the PL-P1b (G108).

Page 6-26: Toner end

#### Incorrect

The machine stops color prints jobs if one of the color development units (YMC) gets empty. At this time, the machine still prints black and white. The machine stops all print jobs when the K development unit gets empty.

#### Correct

The machine stops printing if any one of the development units (Y, M, C or K) becomes empty during the print job.

### **RICOH**

# Technical Bulletin

Reissued: 22-Oct-08 Model: Model PL-P1

Date: 25-Jun-04

No.: RG108004e

### **RTB** Correction

| The items in bo | Id italics have been corre   | cted or added.        |         |                         |
|-----------------|------------------------------|-----------------------|---------|-------------------------|
| Subject: Firmwa | re Release History (system)  |                       | Prepare | d by: н.к.              |
| From: 1st Tech. | Support Sec. Service Support | Dept.                 |         |                         |
| Classification: | Troubleshooting              | Part informa          | tion    | Action required         |
|                 | Mechanical                   | Electrical            |         | Service manual revision |
|                 | Paper path                   | Transmit/receive      |         | Retrofit information    |
|                 | Product Safety               | Other (Firmv History) | vare    | Tier 2                  |

This RTB has been issued to announce the firmware release information for the system.

| Version | Program No. | C. SUM | Effective Date           |  |
|---------|-------------|--------|--------------------------|--|
| 1.08    | G1085402J   | -      | Field Update Only        |  |
| 1.07    | G1085402H   | 0243   | May 2005 production      |  |
| 1.06    | G1085402G   | -      | -                        |  |
| 1.05    | G1085402F   | 757C   | December 2004 production |  |
| 1.04    | G1085402E   | 8E09   | October 2004 production  |  |
| 1.03    | G1085402D   | 97BC   | July 2004 production     |  |
| 1.02    | G1085402C   | 975B   | June 2004 production     |  |
| 1.01    | G1085402B   | EFB4   | 1st Mass Production      |  |

| Version | Symptom Corrected / Other Changes:                                                                                                    |
|---------|----------------------------------------------------------------------------------------------------|
| 1.08    | Symptom corrected:                                                                                                    |
|         | If the NIB of a Mac OS client is changed, connection to the device via AppleTalk will not be possible until the device is rebooted.                                             |
|         | Devices configured as Netware remote printers must be rebooted if<br>they are physically unplugged from an IPX network, then plugged-in<br>again.                               |
|         | Other changes:                                                                                                    |
|         | The firmware was modified to support the new Fujitsu hard disk drive.<br>Note: In addition to this system version, be sure to update the printer<br>firmware to V1.08 or later. |
| 1.07    | When an SC or other error occurs in a mainframe connected to an NRS system<br>the machine does not report the error condition.                                                  |
| 1.06    | Version change only                                                                                                    |
| 1.05    | When a Ricoh toner bottle with a broken toner key is set in the machine, the "So the toner bottle" message is not displayed.                                                    |

### RICOH

Technical Bulletin

Reissued: 22-Oct-08

| Model: Model PL-P1         Date: 25-Jun-04         No.: RG108004e |                                                                                                    |                                                                                                    |                                                                                                    |  |  |  |  |
|-------------------------------------------------------------------|----------------------------------------------------------------------------------------------------|----------------------------------------------------------------------------------------------------|----------------------------------------------------------------------------------------------------|--|--|--|--|
| Version                                                           | Version Symptom Corrected / Other Changes:                                                                                                    |                                                                                                    |                                                                                                    |  |  |  |  |
| 1.04                                                              | <ul> <li>Other Changes:</li> <li>Other Changes:         <ol> <li>The following Sp modes have been added.</li> </ol> </li> <li>SP5-993-001: Dew Removal [ON or OFF/OFF/-]         Performs a free-run on the laser optics unit to ensure that dew does not form on the components of the unit.         "ON": Performed every time the main power is turned on.         SP5-994-001: CTL-Fan: [ON or OFF/ ON/-]         Stops the controller fan or lets it continue at job end.         "OFF": Stops the fan 5 seconds after job end.         Note: If the HDD is installed, do not turn this SP OFF.         </li> </ul> |                                                                                                    |                                                                                                    |  |  |  |  |
| 1.03                                                              | <ul> <li>Symptom Corrected: <ol> <li>Character display error (Finnish, Portuguese).</li> <li>Translation error (Spanish): "[Imprimir resumen → Reanudar impr]".</li> <li>When a network error occurs and Email alert is ON, the Menu key cannot be used (max. 20 minutes).</li> <li>The machine lets the operator print label sheets in duplex mode.</li> </ol> </li> <li>Other Changes: The following Sp mode has been added to reduce banding: SP5-995-001: Fine_Mode [0 or 1/0/-] OFF 1: ON Note: When this Sp is ON, the machine feeds a sheet into the development unit</li></ul>                                   |                                                                                                    |                                                                                                    |  |  |  |  |
| 1.02                                                              | <ul> <li>only <u>after</u> the sheet before it leaves the fus<br/>is 3.75sec longer than normal mode.</li> <li>Machine sometimes does not recover f<br/>paper jam that occurs at paper end, events</li> <li>Print jobs set with Letterhead ON some<br/>the toner near end condition.</li> <li>A single-page image is sometimes sep<br/>(For example with the first printed in CM<br/>job is performed with Slip sheet mode of<br/>condition if the machine is in the toner in</li> </ul>                                                                                                    | ing unit. The print time is<br>rom an error condition i<br>en when the jam itself is<br>etimes do not start if the<br>arated and printed onto<br>A and second printed in<br>DN just following the pa<br>near end condition. | for one sheet<br>nduced by a<br>s cleared.<br>machine is in<br>two pages<br>YK) when the<br>per end |  |  |  |  |
| 1.01                                                              | 1st Mass Production                                                                                                    |                                                                                                    |                                                                                                    |  |  |  |  |